### (1)「インターネットオプション」メニューの開き方

「インターネットオプション」は、Internet Explorer を起動し、メニューバー内にある「ツ ール」をクリックして表示されるメニュー内から起動します。

IEのバージョン(7/8/9)、デスクトップテーマによって若干表示形式が異なります。

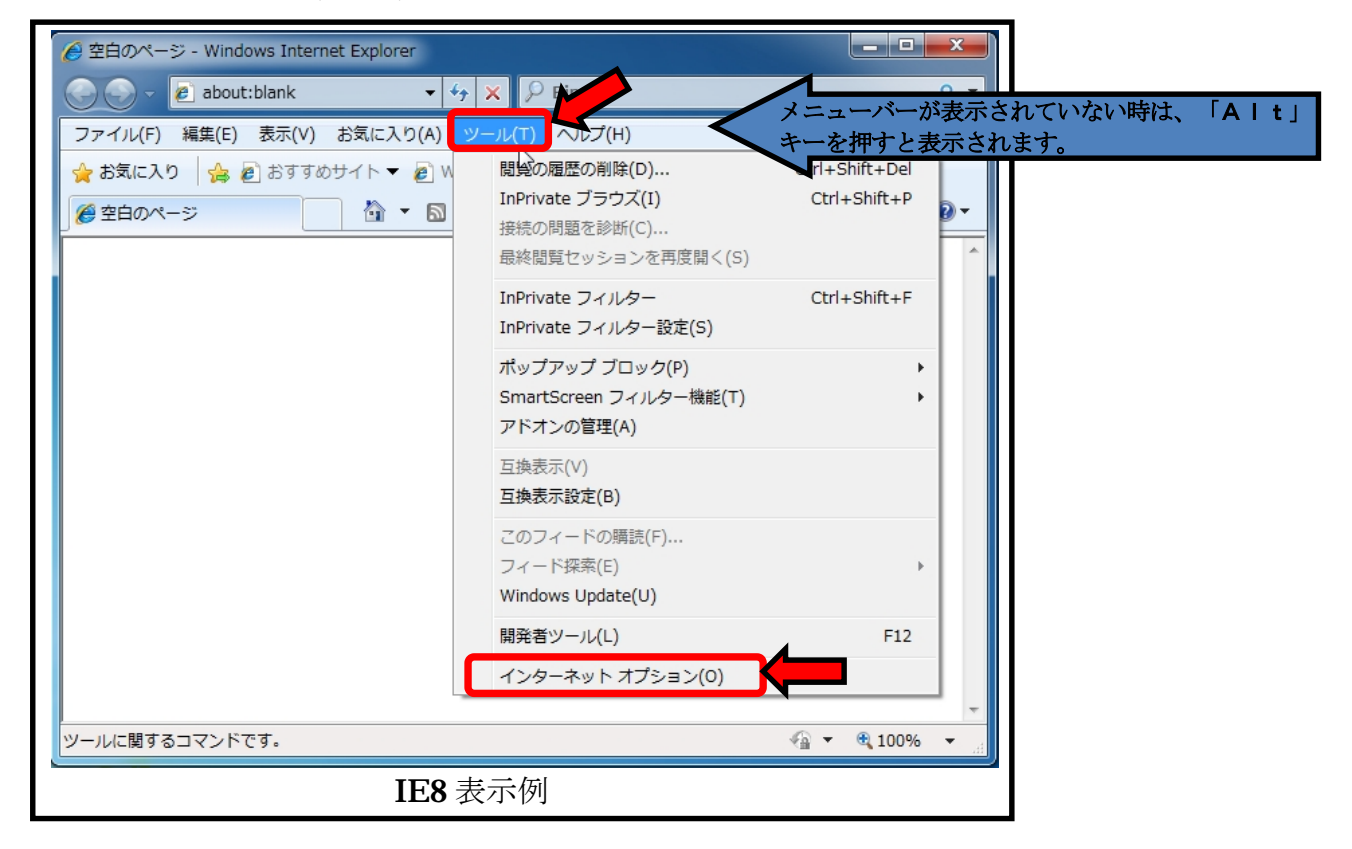

| about:blank                  | - C X @ 🐲 👝 🛛 🔍                                                                                                    |                |  |
|------------------------------|----------------------------------------------------------------------------------------------------|----------------|--|
| ファイル(F) 編集(E) 表示(V) お気に入り(A) | <u>ツール(T)</u>                                                                                                    |                |  |
|                              | <ul> <li>閲覧の履歴の削除(D)</li> <li>InPrivate ブラウズ(I)</li> <li>追跡防止(K)</li> <li>ActiveX フィルター(X)</li> <li>接続の問題を診断(C)</li> <li>最終閲覧セッションを再度開く(S)</li> <li>スタート メニューにサイトを追加(M)</li> </ul> | Ctrl+Shift+Del |  |
| 3                            | ダウンロードの表示(N)<br>ポップアップ ブロック(P)<br>SmartScreen フィルター機能(T)<br>アドオンの管理(A)                                                                                                    | Ctrl+J         |  |
|                              | 互換表示(V)<br>互換表示設定(B)                                                                                                    |                |  |
|                              | このフィードの購読(F)<br>フィード探索(E)<br>Windows Update(U)                                                                                                    | Þ              |  |
|                              | F12 開発者ツール(L)<br>インターネット オプション(0)                                                                                                    |                |  |
| IE9 表示例                      |                                                                                                    |                |  |

# (2) インターネットオプション【セキュリティ】での設定

#### ① 信頼済みサイトへの登録画面表示

「セキュリティ」→「信頼済サイト」→「サイト」の順にクリック選択し、信頼済みサイト 登録画面を表示します。

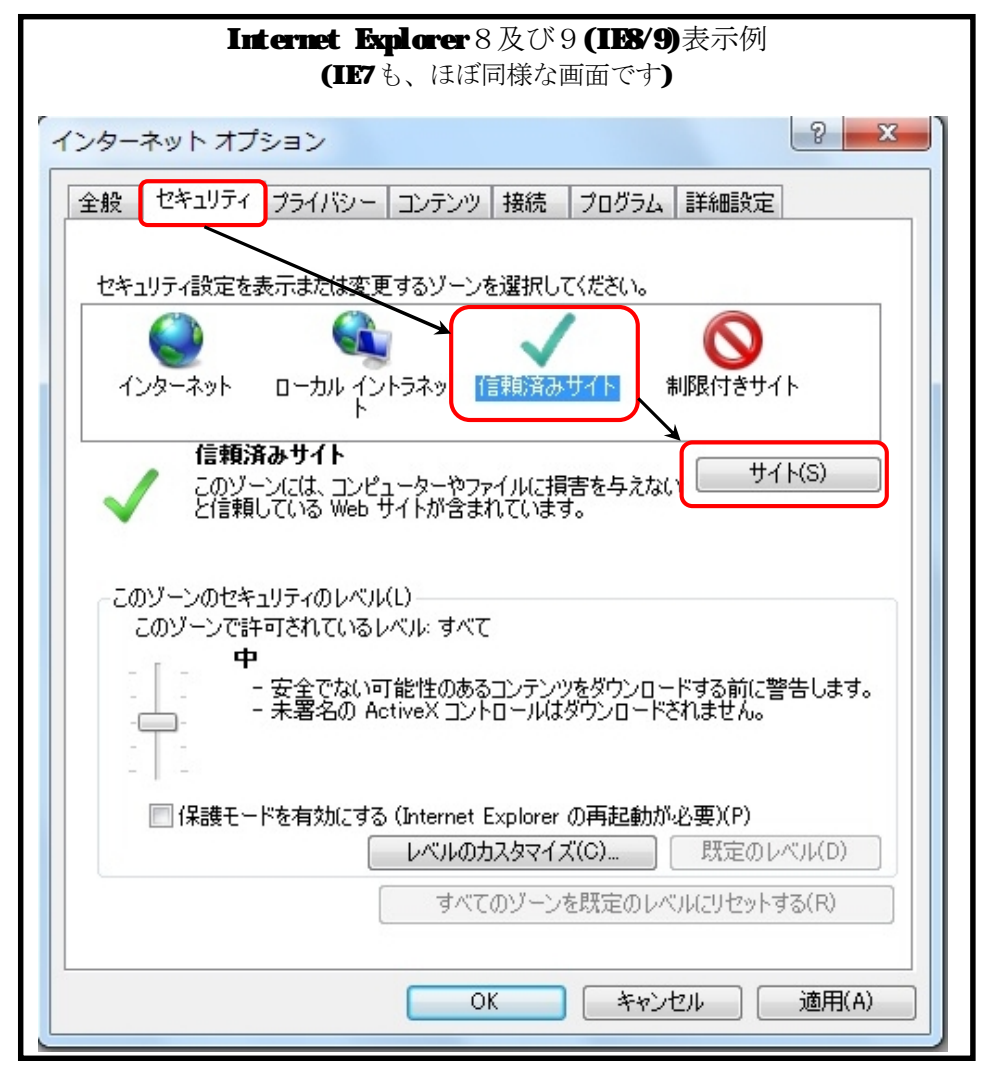

「サイト」までクリックし、次ページへ操作を進みます。

### ② 信頼済みサイトの登録

下図の信頼済みサイト登録画面が表示されたら、Webサイトを登録します。

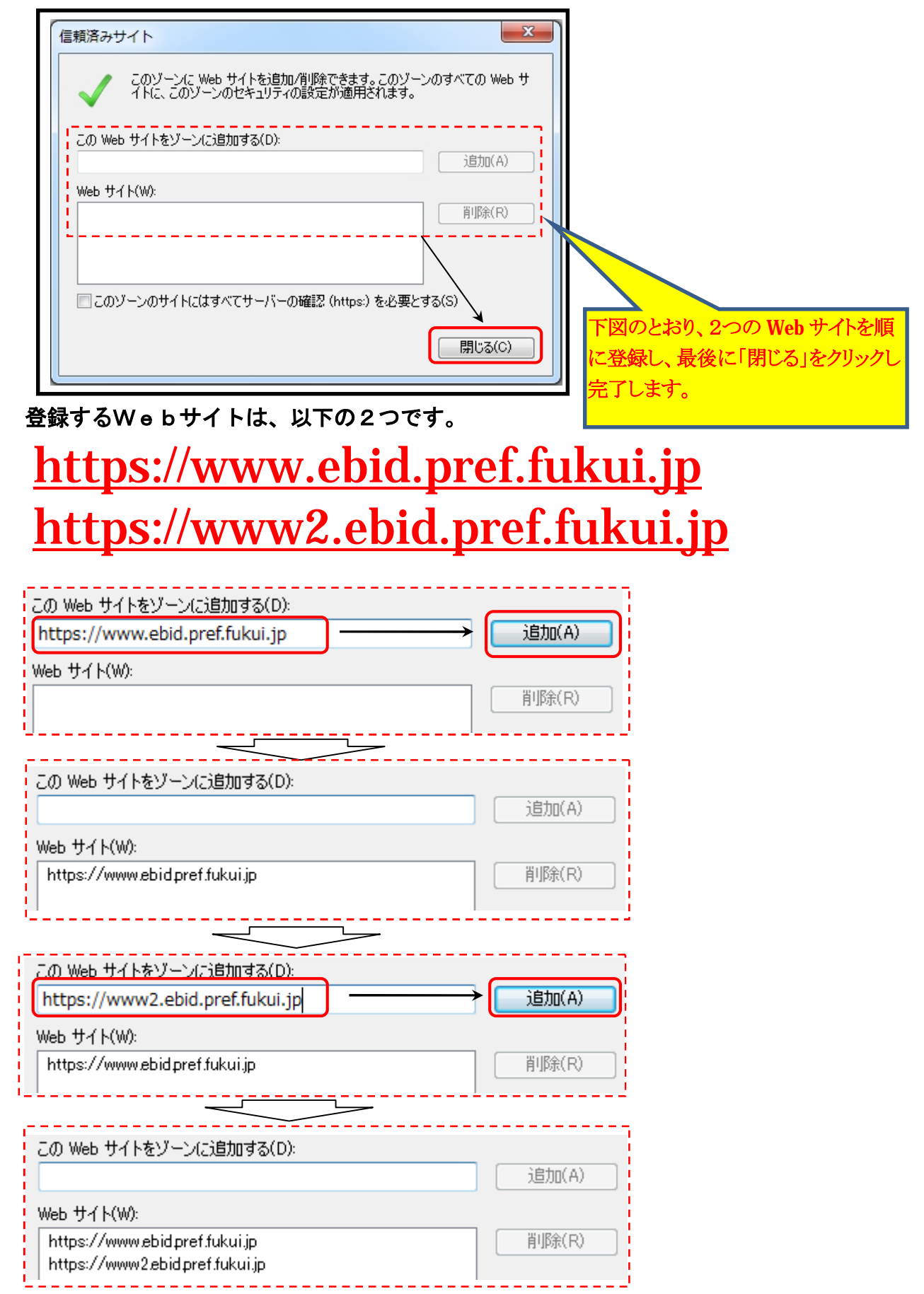

# (3) Ι Εの管理者権限による起動

起動中のIEがある場合は、全て終了した後、スタートメニュー内の「Internet Explorer」 を右クリック、「管理者として実行」を選択して起動します。 IE 起動後は、電子入札システムヘログインします。

| S Internet Explorer                            | ・<br>開く(O)<br>管理者として実行(A)<br>ファイルの場所を開く(I)<br>起凍(E)<br>E特(C) | 拡大図<br><i>ᢙ</i> Internet Explorer<br><b>開く(O)</b><br>管理者として実行(A)                                   |
|------------------------------------------------|--------------------------------------------------------------|----------------------------------------------------------------------------------------------------|
| 10.00                                          | タスク バーに表示しない(K)<br>スタート メニューに表示する(U)                         |                                                                                                    |
|                                                | 以前のパージョンの欄元(V)<br>送る(N)                                      |                                                                                                    |
|                                                | 切り取り(T)<br>コピー(C)                                            |                                                                                                    |
| and the second                                 | 削除(D)<br>名前の空重(M)                                            |                                                                                                    |
| <ul> <li>前に見る</li> <li>プログラムとファイルのお</li> </ul> | プロパティ(R)<br>(株 の)<br>シャットダウン・                                | 「スタート」メニュー内の Internet Explorer を右クリックし、表れる<br>メニュー内「管理者として実行」にて起動します<br>※「ユーザアカウント制御」画面は「はい」を選択します |